## Netsis Mobile Sales ile Mail Gönderimi

Netsis Mobile Sales tarafından fişlerin, ekstre ve kullanıcı tanımlı raporların mail ile gönderimini nasıl gerçekleştirebiliriz?

1-Öncelikle Netsis Mobile Sales menülerinden Tanımlar->Genel Ayarlar açılarak SMTP bilgileri girilerek kaydedilir.

| Sener Ayarlari ERP Ayarlari |                           |   |  |
|-----------------------------|---------------------------|---|--|
| E-Mail Parametreleri        |                           |   |  |
| SMTP Server Adı             | smtp.logo.com.tr          |   |  |
| SMTP Kullanıcı Adı          | serkan.yilmaz@logo.com.tr |   |  |
| SMTP Password               | ****                      |   |  |
| SMTP Domain                 | smtp.logo.com.tr          |   |  |
| Port                        | 25 SSL Kullanim Hayır     | • |  |
|                             |                           |   |  |
| Konu                        | Mail                      |   |  |
| Mail'de Gönderilecek İsim   | serkan                    |   |  |
| Gönderici Mail Adresi       | serkan.yilmaz@logo.com.tr |   |  |
| Test E-Posta Adresi         |                           |   |  |
|                             |                           |   |  |
|                             |                           |   |  |

2-Mail olarak gönderilmek istenen fişin e-mail form tasarımı yapılır. E-mail form tasarımı için Netsis Mobile Sales menülerinden Tanımlar->E-mail Form Tasarımları menüsünden, mail gönderilecek fişin form tasarımı oluşturulur.

| TANIMLAR                | L.                          |              |       |           |                      |                            |                            |                                                |                   | x |
|-------------------------|-----------------------------|--------------|-------|-----------|----------------------|----------------------------|----------------------------|------------------------------------------------|-------------------|---|
| Genel<br>Ayarlar        | Rol<br>Tanımları            | Kullanıcılar | Formi | ar        | Ziyaret<br>Bilgileri | Yazıcı Form<br>Tasarımları | E Mail Form<br>Tasarımları | Cari Hesap<br>- Satış<br>Elemanı<br>Bağlantısı | Rota<br>Tanımlama |   |
|                         | 🚟 E Mail Fo                 | rm Listesi   |       |           |                      |                            |                            |                                                | _ <b>D</b> X      | ) |
|                         | Tipi                        |              |       | Adı       |                      |                            |                            |                                                |                   | 1 |
|                         | <ul> <li>Sipariş</li> </ul> |              |       | sipariş f | form                 |                            |                            |                                                |                   |   |
| Kabin Tipi<br>Tanımlama |                             |              |       |           |                      |                            |                            |                                                |                   |   |
|                         |                             |              |       | ĺ         | d                    |                            |                            |                                                |                   |   |
|                         |                             |              |       |           |                      |                            |                            |                                                |                   |   |
|                         |                             |              |       |           |                      |                            |                            |                                                |                   |   |
|                         |                             |              |       |           |                      |                            |                            |                                                |                   |   |
|                         |                             | i là II      |       |           |                      |                            |                            |                                                | Kapat             |   |

3-Netsis Şirket/Şube/Parametre Tanımlarından e-posta uygulaması var seçeneği işaretlenir ve smtp mail ayarları yapılandırılır.

| 【 Şirket / Şube / Parametre T                                                                                                    | anımları                                                                                                    | >                                                                                                    |
|----------------------------------------------------------------------------------------------------|----------------------------------------------------------------------------------------------------|----------------------------------------------------------------------------------------------------|
|                                                                                                    |                                                                                                    | QL   ENTERPRISE9 / 0   GENEL                                                                                                    |
| Şubeler Parametreler                                                                                                    |                                                                                                    |                                                                                                    |
| Şube Kodu 0 😁 GENE                                                                                                    | EL                                                                                                    |                                                                                                    |
| Plasiyer Uygulaması Var<br>Proje Uygulaması Var<br>Otomatik İşlem Tipi<br>Muhasebe Entegre<br>Para Birimi<br>Doküman Yönetim Sistemi<br>Döviz Uygulaması Var<br>Döviz Tipi<br>Döviz Çevrim Tipi<br>Döviz Alış Efektif Alış<br>Döviz Alış Efektif Alış | Özel Hesap Penceresi Gösterilmesin         Entegre Kullanıcı No. Sorulsun         Seri Takibi Var         İş Akışı Uygulaması Var         İş Akışı Online Onay Sistemi         Rapor Sonuçları Saklansın         Kayıt Yolu         Son       0 Sonucu Otomatik Kaydet         Bi ki Adımlı Doğrulama Yeri Hiçbiri       ~ | Güvenlik Uygulaması<br>Hiçbiri<br>Form Bazı Güvenlik Uygulaması Var<br>Rehber Kullanım Şekli<br>NDI Uygulaması Var<br>Dinamik Kodlama Sistemi<br>Sabit Kart Yabancı Dil Girişi<br>Online Onay Sistemi<br>Kullanıcı Hak Devri Kullanıları<br>Yetki Talep Sistemi<br>Vetki Talebini Değerlendirecek Kullanıcılar |
| Enter Tuş Desteği<br>Sesli Uyarı                                                                                                    | Aktif Alan Rengi                                                                                                    |                                                                                                    |
| E-Posta Uygulaması Var                                                                                                    | 🗸 🛛 Raporlarda E-Posta Gönderilmesin 🕓                                                                                                    |                                                                                                    |
| SMTP Server Adı                                                                                                    | smtp.logo.com.tr                                                                                                    |                                                                                                    |
| SMTP Kullanıcı Adı                                                                                                    | serkan.yilmaz@logo.c SMTP Şifre ••••                                                                                                    | •••••                                                                                                    |
| Sube Kodu   Unvan<br>> 0 GENEL                                                                                                    | işletme Adı<br>NETDATA30                                                                                                    | Í                                                                                                    |

4-Netsis Cari İrtibat Bilgileri menüsünden irtibat bilgileri girilir ardından e-posta/SMS Tanımlamaları sekmesinden mail olarak gönderilmek istenen fişler ve hesap ekstresi seçilir, değişiklikler kaydedilir. Cariye taşı işlemi gerçekleştirilir.

| tibat Bilgisi                                                                                                    | ARIUUI                                                                        |                                                                                                    |                                                                                                    |                                                                                                    |                                                         |                                                                                                    |                                                                                                    |                                                                                                    |                                                      |            |         |       |                             |
|----------------------------------------------------------------------------------------------------|-------------------------------------------------------------------------------|----------------------------------------------------------------------------------------------------|----------------------------------------------------------------------------------------------------|----------------------------------------------------------------------------------------------------|---------------------------------------------------------|----------------------------------------------------------------------------------------------------|----------------------------------------------------------------------------------------------------|----------------------------------------------------------------------------------------------------|------------------------------------------------------|------------|---------|-------|-----------------------------|
| im Soyad                                                                                                    | Serkan Yılma                                                                  | z                                                                                                    |                                                                                                    |                                                                                                    |                                                         | E-Posta                                                                                                    |                                                                                                    |                                                                                                    |                                                      |            |         | . 0   | gmail.com                   |
| örev                                                                                                    |                                                                               |                                                                                                    |                                                                                                    |                                                                                                    |                                                         |                                                                                                    |                                                                                                    |                                                                                                    |                                                      | Ī          | <       |       |                             |
| ivan                                                                                                    | _                                                                             |                                                                                                    |                                                                                                    |                                                                                                    |                                                         | Cc-Posta                                                                                                    |                                                                                                    |                                                                                                    |                                                      |            |         |       |                             |
| lefon                                                                                                    |                                                                               |                                                                                                    |                                                                                                    | Dahili Tel                                                                                                    |                                                         |                                                                                                    |                                                                                                    |                                                                                                    |                                                      |            |         |       |                             |
| lefon 2                                                                                                    | 8                                                                             |                                                                                                    |                                                                                                    | Dahili Tel                                                                                                    | _                                                       |                                                                                                    |                                                                                                    |                                                                                                    |                                                      |            | <       |       |                             |
| rekt Tel                                                                                                    | 8                                                                             |                                                                                                    |                                                                                                    |                                                                                                    |                                                         | E-Mutabal                                                                                                    | kat E-Posta                                                                                                    |                                                                                                    |                                                      |            | >       |       |                             |
| p Tel                                                                                                    |                                                                               |                                                                                                    |                                                                                                    |                                                                                                    |                                                         |                                                                                                    |                                                                                                    |                                                                                                    |                                                      |            | <       |       |                             |
| p Tel 2                                                                                                    |                                                                               |                                                                                                    |                                                                                                    |                                                                                                    |                                                         | BA E-Muta                                                                                                    | abakat E-Post                                                                                                    | а                                                                                                    |                                                      |            | >       |       |                             |
| res                                                                                                    |                                                                               |                                                                                                    |                                                                                                    |                                                                                                    | ^                                                       |                                                                                                    |                                                                                                    |                                                                                                    |                                                      |            | -       |       |                             |
|                                                                                                    |                                                                               |                                                                                                    |                                                                                                    |                                                                                                    | ~                                                       |                                                                                                    |                                                                                                    |                                                                                                    |                                                      |            |         |       |                             |
| yuru Kodu                                                                                                    |                                                                               | ~                                                                                                    | 2                                                                                                    |                                                                                                    | 1                                                       | 55 E-Muta                                                                                                    | abakat E-Pos                                                                                                    | 3                                                                                                    |                                                      |            | 2       |       |                             |
| Bilgiler                                                                                                    |                                                                               |                                                                                                    |                                                                                                    |                                                                                                    | ~                                                       |                                                                                                    |                                                                                                    |                                                                                                    |                                                      |            | <       |       |                             |
|                                                                                                    |                                                                               |                                                                                                    |                                                                                                    |                                                                                                    |                                                         | Kişisel E-F                                                                                                  | Posta                                                                                                    |                                                                                                    |                                                      |            |         |       |                             |
|                                                                                                    |                                                                               |                                                                                                    |                                                                                                    |                                                                                                    |                                                         |                                                                                                    |                                                                                                    |                                                                                                    | · · · ·                                              |            |         |       | İrtibat Bilgisin            |
|                                                                                                    |                                                                               |                                                                                                    |                                                                                                    |                                                                                                    | $\sim$                                                  |                                                                                                    |                                                                                                    | Aktif                                                                                                    | ~                                                    |            |         |       | Trubac birgian              |
| ri Kod                                                                                                    | Cari İsim                                                                     | Yetkili                                                                                                    | Kisi                                                                                                    | Görev                                                                                                    | Unvan                                                   | A                                                                                                    | LAN KODU                                                                                                    | Aktif                                                                                                    | ~                                                    | Dahili Tel | ALAN KO | DU 2  | Telefon 2                   |
| ri Kod<br>RIO01<br>İrtibat Bilgileri<br>D () () () () ()<br>Bilgileri () Pesti/SM                                                                                                    | Cari İsim<br>CARIOO1<br>2 (2) (2) (2)<br>3 Tanmlamaları<br>Tüm Si             | Yetkili<br>Serkar                                                                                                    | Kişi<br>Yılma<br>Ø (t)                                                                                                    | Görev<br>Iz<br>MSSQL   ENTER<br>Tüm E-Postaları ]                                                                                                    | Unvan<br>RPRISE9 / 0   GENE<br>paretle/Kaldr            | A                                                                                                    | ILAN KODU                                                                                                    | Aktif<br>Telefon                                                                                                    |                                                      | Dahili Tel | ALAN KO | DU 2  | Telefon 2                   |
| ri Kod<br>RI001<br>Irtibat Bilgiteri<br>I 🔆 🔆 🗈 d<br>Biglien E-Posta/SM<br>igiklikeri gaydet<br>Tipi                                                                                                    | Cari İsim<br>CARIOOI<br>9 (8) (2) (8)<br>5 Tenmlandarı<br>Tüm Si              | Yetkili<br>Serkar                                                                                                    | Kişi<br>n Yılma<br>d <sup>2</sup> 🔒                                                                                                 | Görev<br>22<br>MSSQL   ENTE<br>Tüm E-Postaları ]<br>E-Posta/Dizayn                                                                                              | Unvan<br>RPRISE9 / 0   GENE<br>paretle/Kaldr<br>Dizayn  | A<br>A<br>Sorulsun                                                                                           | LAN KODU                                                                                                    | Aktif<br>Telefon<br>Dorya Ek (                                                                                                    | )<br>Diarak Gönd                                     | Dahili Tel | ALAN KO | DDU 2 | Telefon 2                   |
| ri Kod<br>RI001<br>Irtibat Bilgiteri<br>I 🗘 🗘 🛄 d<br>Bilgien E-Posta/SM<br>Tipi<br>Iipikikken Savdet<br>Tipi<br>Fiye                                                                                                    | Cari İsim<br>CARIOOI<br>9 (B) (D) (B) (B)<br>3 Tanımlamaları<br>Tum SI<br>SHS | Yetkili<br>Serkar<br>2 @ @ a<br>stileri [peretle/><br>Gönder E-Por<br>X<br>X                                                                              | Kişi<br>n Yılma<br>Ø 🔒<br>(aldır<br>sta Gönder                                                                                      | Görev<br>22<br>MSSQL   ENTER<br>Türm E-Postaları  <br>E-Posta/Dizayrı<br>X<br>X                                                                                 | Unvan<br>RPRISE9 / 0   GENB<br>garetle/Kalde<br>Dizayn  | A A A A A A A A A A A A A A A A A A A                                                                        | ILAN KODU<br>Ek olarak gönderlisi<br>X                                                                                          | Aktif<br>Telefon<br>Oorya Ek (                                                                                                    | Dlarak Gönd                                          | Dahili Tel | ALAN KC | DU 2  | Telefon 2                   |
| ri Kod<br>R1001<br>Irtibat Bilgiteri<br>Bilgiteri E-Posta/SM<br>Bigiteri E-Posta/SM<br>Tipli<br>Tipli<br>Tipli<br>Tipli<br>Fiye<br>Fiye<br>Fix<br>Fixe<br>Fixe<br>Fixe<br>Fixe<br>Fixe<br>Fixe<br>Fixe                                                                                                    | Cari İsim<br>CARIOOI                                                          | Yetkili<br>Serkar<br>2 0 10 10<br>Steri Iparete/<br>Gonder E-Por<br>X<br>X<br>X<br>X<br>X                                                                 | Kişi<br>Yılma<br>Ø â<br>Galdır<br>sta Gönder                                                                                        | Görev<br>KSSQL   ENTER<br>Tum E-Postalars 1<br>E-Posta/Dizayn<br>X<br>X<br>X                                                                                    | Un van<br>RPRISE9 / 0   GENE<br>paretle/Kalór<br>Dizayn | A<br>Sorulsun  <br>X<br>X<br>X                                                                               | KLAN KODU<br>Ek olerak gönderlöj<br>X<br>X<br>X                                                                                 | Aktif<br>Telefon<br>Dosys Ek (                                                                                                    | Dlarak Gönd                                          | Dahili Tel | ALAN KC | DDU 2 | Telefon 2                   |
| ri Kod<br>R1001<br>Irtibat Biglier<br>Digital Contaction<br>Biglier Contaction<br>Digital Contaction<br>Digital Contaction<br>Dig                                                                                                    | Cari Isim<br>CARIOOI<br>9 (2) (2) (2) (2) (2) (2) (2) (2) (2) (2)             | Yetkili<br>Serkar<br>2 @ @ @<br>Ster Iparete/A<br>Günder E-Por<br>X<br>X<br>X<br>X<br>X<br>X                                                              | Kişi<br>n Yılma<br>Ø 🖨<br>sta Gonder                                                                                                | Görev<br>IZ<br>MSSQL   ENTE<br>Tum E-Postal/or J<br>E-Postal/Draym<br>X<br>X<br>X                                                                               | Unvan<br>RPRISE9 / 0   GEN<br>garelle/Kaldr<br>Düayn    | A<br>Sorulisun  <br>X<br>X<br>X                                                                              | KLAN KODU<br>Ek olarak gönderlisi<br>X<br>X<br>X                                                                                | Aktif<br>Telefon<br>Dotys Ek (                                                                                                    | Dlarak Gönd                                          | Dahili Tel | ALAN KC | DDU 2 | Telefon 2                   |
| ri Kod<br>RIOO1<br>Irtibat Biglieri<br>Conta Singleri<br>Conta Singleri<br>Souta Singleri<br>Roman<br>Roman<br>Rom      | Cari İsim<br>CAR1001                                                          | Yetkili<br>Serkar<br>2 @ @<br>Ster Igarete/<br>6ander E-Po<br>X<br>X<br>X<br>X<br>X<br>X<br>X<br>X<br>X<br>X<br>X<br>X<br>X<br>X<br>X<br>X<br>X<br>X<br>X | Kişi<br>n Yılma<br>2 al<br>caldır<br>sta Gönder<br>X<br>X<br>X                                                                      | Gorev<br>Iz<br>MSSQL   ENTER<br>Tom E-Dotalen  <br>E-Postal/Docan<br>X<br>X<br>X                                                                                | Unvan<br>RRRISE9 / 0   GENE<br>garefle/Kaider           | a A                                                                                                    | LAN KODU<br>Ek olarak gondarilar<br>X<br>X<br>X                                                                                 | Aktif<br>Telefon<br>Dosys Ek (                                                                                                    | Olarak Gönd<br>X<br>X                                | Dahili Tel | ALAN KO | DU 2  | Telefon 2                   |
| ri Kod<br>R1001<br>Intbat Biggeri<br>Intbat Biggeri<br>Generation<br>Intgi<br>Intgi | Cari İsim<br>CAR1001                                                          | Yetkili<br>Serkar                                                                                                    | Kişi<br>n Yılma<br>2 a<br>sta Gönder<br>X<br>X<br>X<br>X<br>X<br>X<br>X<br>X                                                        | Gorev<br>Iz<br>MSSQL   ENTER<br>Tom E-Dotalen  <br>E-Postal/Docan<br>X<br>X<br>X                                                                                | Unvan<br>RPRISE9 / 0   GENE<br>garefie/Kaldr<br>Dizzyn  | a A                                                                                                    | Ek alarak gönderlas<br>X<br>X<br>X                                                                                              | Aktif<br>Telefon<br>Dosys Ek (                                                                                                    | Olarak Gönd<br>X<br>X                                | Dahili Tel | ALAN KO | DDU 2 | Telefon 2                   |
| ri Kod<br>RIOO1<br>Iribat Bigleri<br>Conta Singleri<br>Conta Singleri<br>Conta Si                                                                                                    | Cari İsim<br>CAR1001                                                          | Yetkili<br>Serkar                                                                                                    | Kişi<br>n Yılma<br>& A<br>kata Gadar<br>X<br>X<br>X<br>X<br>X<br>X<br>X<br>X<br>X<br>X<br>X<br>X<br>X<br>X<br>X<br>X<br>X<br>X<br>X | Gorev<br>Iz<br>King MssqL   ENTER<br>Tom E-Dottalen  <br>E-Postal-Disan<br>X<br>X<br>X<br>X<br>X                                                                | Unvan<br>RPRISE9 / 0   GENd<br>garelle/Kaldr<br>Diawn   | Sorulium                                                                                                    | Ek alarak gönderlas<br>X<br>X<br>X<br>X                                                                                         | Aktif<br>Telefon<br>Desys Ek                                                                                                    | Olarak Gönd<br>X<br>X                                | Dahili Tel | ALAN KO | DU 2  | Telefon 2                   |
| ri Kod<br>RIO01<br>Irtbat Bilgieri<br>Irtbat Bilgieri<br>Population Population<br>Population<br>Population                                                                                                    | Cari Isim<br>CAR1001                                                          | Yetkili<br>Serkar                                                                                                    | Kişi<br>n Yılma<br>Ø â<br>Galdır<br>X<br>X<br>X<br>X<br>X<br>X<br>X<br>X<br>X<br>X<br>X<br>X<br>X<br>X<br>X<br>X<br>X<br>X<br>X     | Gorev<br>Iz<br>MSSQL   ENTER<br>Sebata/Daven<br>X<br>X<br>X<br>X<br>X<br>X<br>X<br>X                                                                            | Unvan<br>RRRISE9 / 0   GEN<br>gareta/Kakkr              | A<br>Sorulisun<br>X<br>X<br>X<br>X<br>X<br>X                                                                 | LAN KODU<br>Ek alarak görderlar<br>X<br>X<br>X<br>X<br>X                                                                        | Aktif<br>Telefon<br>Donya Ek (                                                                                                    | Olarak Gönd                                          | Dahili Tel | ALAN KO | DU 2  | Telefon 2                   |
| ri Kod<br>R1001<br>Irubat Bigleri<br>Irubat Bigleri<br>Rigeri<br>Roman<br>Rigeri<br>Rigeri<br>Rigeri<br>Rigeri<br>Risson<br>Risson<br>Ri                                                                                                    | Cari İsim<br>CAR1001                                                          | Yetkili<br>Serkar                                                                                                    | Kişi<br>n Yilma<br>P A<br>caldır<br>X<br>X<br>X<br>X<br>X<br>X<br>X<br>X<br>X<br>X<br>X<br>X<br>X<br>X<br>X<br>X<br>X<br>X<br>X     | Gorev<br>Iz<br>MSSQL   ENTER<br>Sebata/Daven<br>X<br>X<br>X<br>X<br>X<br>X<br>X<br>X<br>X<br>X                                                                  | Unvan<br>RRRISE9 / 0   GEN<br>gareta/Kalór              | A<br>Sorulaun<br>X<br>X<br>X<br>X<br>X<br>X<br>X                                                             | LAN KODU<br>Ek alarak görderlar<br>X<br>X<br>X<br>X<br>X<br>X<br>X<br>X                                                         | Convertex Convertex Conver | Olarak Gönd<br>X<br>X                                | Dahili Tel | ALAN KO | DU 2  | Telefon 2                   |
| ri Kod<br>RI001<br>Intibat Biglieri<br>Intibat Biglieri<br>Pata Biglieri<br>Pata Biglieri<br>Pata Biglieri<br>Pata Biglieri<br>Pata Biglieri<br>Pata Biglieri<br>Pata Cabloni<br>Pata Cabloni<br>Pata                                                                                                    | Cari Isim<br>CAR1001                                                          | Yetkili<br>Serkar                                                                                                    | Kişi<br>n Yilma<br>Caldır<br>ta Gadde<br>X<br>X<br>X<br>X<br>X<br>X<br>X<br>X<br>X<br>X<br>X<br>X<br>X<br>X<br>X<br>X<br>X<br>X     | Gorev<br>Iz<br>MSSQL   ENTER<br>MSSQL   ENTER<br>Tom E-Postol/on<br>X<br>X<br>X<br>X<br>X<br>X<br>X<br>X<br>X<br>X<br>X<br>X<br>X<br>X<br>X<br>X<br>X<br>X<br>X | Unvan<br>RRRISE9 / 0   GEN<br>gareta/Kadar<br>Daayn     | A<br>Soruleun<br>X<br>X<br>X<br>X<br>X<br>X<br>X<br>X<br>X<br>X<br>X<br>X                                    | LAN KODU<br>Ek olerek görderlist<br>X<br>X<br>X<br>X<br>X<br>X<br>X<br>X<br>X<br>X<br>X<br>X<br>X<br>X<br>X<br>X<br>X<br>X<br>X | Convertex Convertex Conver | Clarak Good                                          | Dahili Tel | ALAN KO | DU 2  | Telefon 2                   |
| ri Kod<br>RIO01<br>ritibat Bilgileri<br>ritibat Bilgileri<br>Population Population<br>Population Population<br>rig<br>Population Population<br>Population Population Population<br>Population Population Population<br>Population Population Population<br>Population Population Population<br>Population Population Population<br>Population Population Population<br>Population Population Population Population<br>Population Population Populat                                                                                                    | Cari Isim<br>CAR1001                                                          | Yetkili<br>Serkar                                                                                                    | Kişi<br>n Yılma<br>P A<br>ta Gonder<br>X<br>X<br>X<br>X<br>X<br>X<br>X<br>X<br>X<br>X<br>X<br>X<br>X<br>X<br>X<br>X<br>X<br>X<br>X  | Gorev<br>Iz<br>MSSQL   ENTER<br>MSSQL   ENTER<br>Sebata/Data<br>X<br>X<br>X<br>X<br>X<br>X<br>X<br>X<br>X<br>X<br>X<br>X<br>X<br>X<br>X<br>X<br>X<br>X          | Unvan<br>RRRISE9 / 0   GEN<br>gareta/Kadar<br>Daayn     | A<br>Soruleun<br>X<br>X<br>X<br>X<br>X<br>X<br>X<br>X<br>X<br>X<br>X<br>X<br>X<br>X<br>X<br>X                | Ek alarak gönderiles<br>X<br>X<br>X<br>X<br>X<br>X<br>X<br>X<br>X<br>X<br>X<br>X<br>X<br>X<br>X<br>X<br>X<br>X<br>X             | Cosys Ex C                                                                                                    | Clerk Code                                           | Dahili Tel | ALAN KO | DU 2  | Telefon 2                   |
| ri Kod<br>RIOO1<br>ritibat Bilgileri<br>ritibat Bilgileri<br>Portal SM Portal SM<br>Portal SM<br>Portal SM<br>Nektup<br>Nektup<br>Nektup<br>Nektup<br>Nektup<br>Nektup<br>Nektup<br>Nektup<br>Salori Havaler<br>Portal<br>Salori Havaler<br>Portal<br>Salori<br>Portal                                                                                                    | Cari Ísim<br>CAR1001                                                          | Yetkili<br>Serkar                                                                                                    | Kişi<br>n Yılma<br>Caldır<br>X<br>X<br>X<br>X<br>X<br>X<br>X<br>X<br>X<br>X<br>X<br>X<br>X                                          | Gorev<br>Iz<br>MSSQL   ENTER<br>Sebata/Data<br>X<br>X<br>X<br>X<br>X<br>X<br>X<br>X<br>X<br>X<br>X<br>X<br>X<br>X<br>X<br>X<br>X<br>X                           | Unvan<br>BRRISE9 / 0   GEN<br>gareta/Kadar<br>Daayn     | A<br>Sorultum<br>X<br>X<br>X<br>X<br>X<br>X<br>X<br>X<br>X<br>X<br>X<br>X<br>X<br>X<br>X<br>X<br>X<br>X<br>X | Ek alarak gönderlas<br>X<br>X<br>X<br>X<br>X<br>X<br>X<br>X<br>X<br>X<br>X<br>X<br>X<br>X<br>X<br>X<br>X<br>X<br>X              | Cosys Ex C                                                                                                    | Vienek detent<br>XXXXXXXXXXXXXXXXXXXXXXXXXXXXXXXXXX  | Dahili Tel | ALAN KO | DU 2  | Telefon 2                   |
| ri Kod<br>RIOO1<br>ritidat Bilgileri<br>ritidat Bilgileri<br>Potra SM<br>Potra SM<br>Mektup<br>Hesap Bilirai<br>Seret Airdav<br>Potra<br>Bilirai<br>Dekoret Kaydi<br>Talail/Talyai<br>Potralau<br>Potralau<br>P                                                                                                    | Cari İsim<br>CAR1001                                                          | Yetkili<br>Serkar                                                                                                    | Kişi<br>n Yılma<br>Caldır<br>X<br>X<br>X<br>X<br>X<br>X<br>X<br>X<br>X<br>X<br>X<br>X<br>X                                          | Gorev<br>Iz<br>MSSQL   ENTER<br>SouthAran<br>X<br>X<br>X<br>X<br>X<br>X<br>X<br>X<br>X<br>X<br>X<br>X<br>X<br>X<br>X<br>X<br>X<br>X<br>X                        | Unvan<br>RRRISE9 / 0   GENJ<br>gareta/Kador  <br>Daayn  | A<br>Sorultum<br>X<br>X<br>X<br>X<br>X<br>X<br>X<br>X<br>X<br>X<br>X<br>X<br>X<br>X<br>X<br>X<br>X<br>X<br>X | Ek olarak gönderlas<br>X<br>X<br>X<br>X<br>X<br>X<br>X<br>X<br>X<br>X<br>X<br>X<br>X<br>X<br>X<br>X<br>X<br>X<br>X              | Cosys Ex                                                                                                    | Vienek debud<br>XXXXXXXXXXXXXXXXXXXXXXXXXXXXXXXXXXXX | Dahili Tel | ALAN KO | IDU 2 | Telefon 2                   |
| ri Kod<br>RIOO1<br>ritibat Bilgileri<br>ritibat Bilgileri<br>Polaria Singeri<br>pikifikan govder<br>Ingeri<br>Mektup<br>Mektup                                                                                                    | Cari İsim<br>CAR1001                                                          | Yetkili<br>Serkar                                                                                                    | Kişi<br>n Yılma<br>P a a<br>Caldır<br>X<br>X<br>X<br>X<br>X<br>X<br>X<br>X<br>X<br>X<br>X<br>X<br>X<br>X<br>X<br>X<br>X<br>X<br>X   | Görev<br>IZ<br>MSSQL   ENTE<br>Sont 6-Postolen  <br>E-Postol/Dayn<br>X<br>X<br>X<br>X<br>X<br>X<br>X<br>X<br>X<br>X<br>X<br>X<br>X                              | RPRISES / 0   GENA<br>genetic/Koldor<br>Docayn          | Sorulaun X<br>X<br>X<br>X<br>X<br>X<br>X<br>X<br>X<br>X<br>X<br>X<br>X<br>X<br>X<br>X<br>X<br>X<br>X         | Ek alarak gönderlas<br>X<br>X<br>X<br>X<br>X<br>X<br>X<br>X<br>X<br>X<br>X<br>X<br>X                                            | Aktif<br>Telefon<br>Dosys Ek<br>Celefon 2 Data                                                                                                    | Clarak Cond<br>X<br>X<br>X<br>X                      | Dahili Tel | ALAN KC | DU 2  | Telefon 2                   |
| ri Kod<br>RIOO1<br>ritibat Bilgileri<br>ritibat Bilgileri<br>Partia Bilgileri<br>Partia Statistica<br>ritigi Partia<br>Partia<br>Partia                                                                                                    | Cari Isim<br>CAR1001                                                          | Vetkili<br>Serkar                                                                                                    | Kişi<br>n Yılma<br>P a a<br>Caldır<br>X<br>X<br>X<br>X<br>X<br>X<br>X<br>X<br>X<br>X<br>X<br>X<br>X<br>X<br>X<br>X<br>X<br>X<br>X   | Görev<br>IZ<br>MSSQL   ENTE<br>MSSQL   ENTE<br>Potatology<br>X<br>X<br>X<br>X<br>X<br>X<br>X<br>X<br>X<br>X<br>X<br>X<br>X                                      | RPRISE9 / 0   GENA<br>geneta/Kiddor<br>Dozayn           | Sorulaun A                                                                                                   | Ek alarak gönderlas<br>X<br>X<br>X<br>X<br>X<br>X<br>X<br>X<br>X<br>X<br>X<br>X<br>X                                            | Aktif<br>Telefon<br>Dosys Ek<br>felden 2 Da                                                                                                    | Clarak Cond<br>X<br>X<br>X<br>X                      | Dahili Tel | ALAN KO | DU 2  | Telefon 2<br>Cep Tel 2 Adre |

5-Kullanıcı/Rol parametrelerinden e-mail olarak gönderilebilecek işlemler parametresinden mail gönderilmesi istenen fiş/fişler seçilir. Cari hesaba e-mail gönder parametresi seçilir. Ayrıca bir mail adresine mail gönderilmek isteniyorsa aşağıdaki adreslere e-mail gönder ve birden fazla mail adresi için aralarına ";" koyunuz parametreleri doldurulur.

|     | -                                                   |                  |          |          |
|-----|-----------------------------------------------------|------------------|----------|----------|
| × I | nail                                                | •                |          |          |
| Ay  | arlar                                               |                  |          |          |
| -   | E- <mark>Mail</mark> Ayarları                       |                  |          |          |
|     | Cari Hesaba E- <mark>Mail</mark> Gönder             | $\checkmark$     |          |          |
|     | Aşağıdaki Adreslere E- <mark>Mail</mark> Gönder     |                  |          |          |
|     | Birden Fazla Mail Adresi İçin Aralarına ";" Koyunuz |                  |          |          |
|     | E Mail Olarak Gönderilebilecek İşlemler             | Sipariş, İrsaliy | ye, Fatu | ra, Naki |
|     |                                                     |                  |          |          |
|     |                                                     |                  |          |          |
|     |                                                     |                  |          |          |
|     |                                                     |                  |          |          |
|     |                                                     |                  |          |          |
|     |                                                     |                  |          |          |

6-Mobile Sales mobil uygulama tarafından fiş oluşturulup Netsis'e transfer edilir. Transfer ile birlikte cari hesapta tanımlı mail adresine e-posta otomatik olarak gönderilir.

Eğer istenirse sipariş üzerinde menüden, herhangi bir mail adresine de aşağıdaki gibi e-posta gönderilebilir.

| 3:52 🗢                                          | 🕤 🛛 🕅 🖓 3G 🖌                                                                      |   |
|-------------------------------------------------|-----------------------------------------------------------------------------------|---|
| ← SATIŞ SİPARİŞ                                 | ileri q                                                                           | Ð |
| ■●         000000000000000000000000000000000000 | BLENI Currente<br>Baski Önizleme<br>E-Posta Gönder<br>Pdf Olarak Kaydet<br>Yazdır |   |
|                                                 |                                                                                   |   |